# Gordion Akademi Bookshop Satın Alma Klavuzu

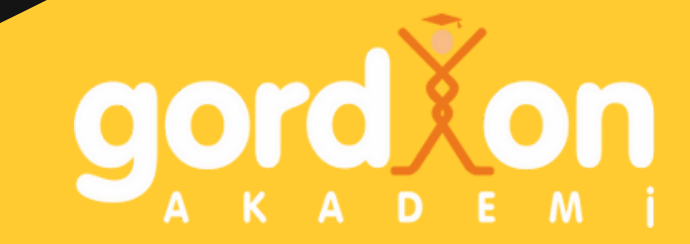

## Değerli Öğrenciler,

## https://bookshop.gordionakademi.com/ adresine gidiniz ve sipariş sekmesine tıklayınız.

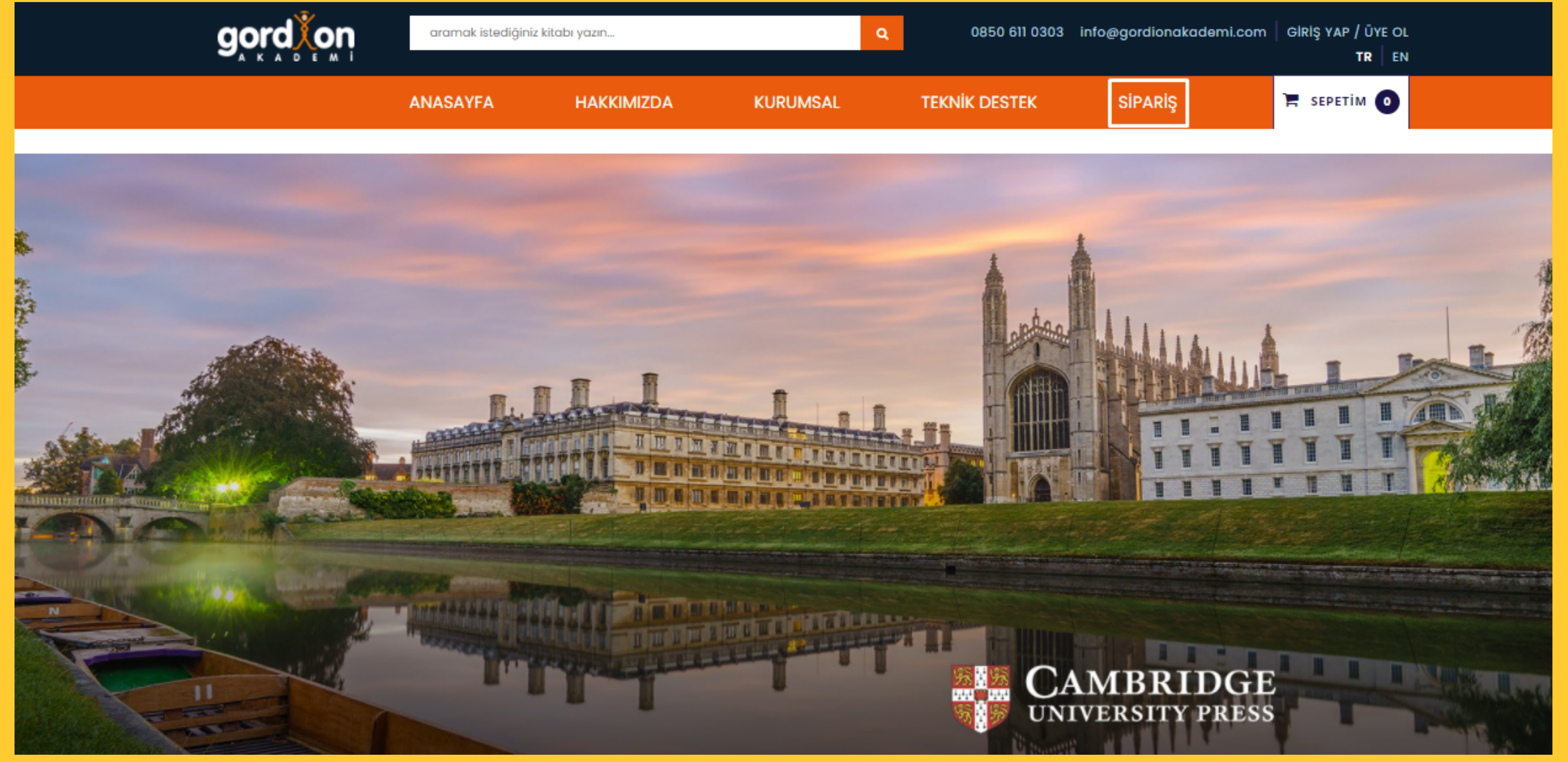

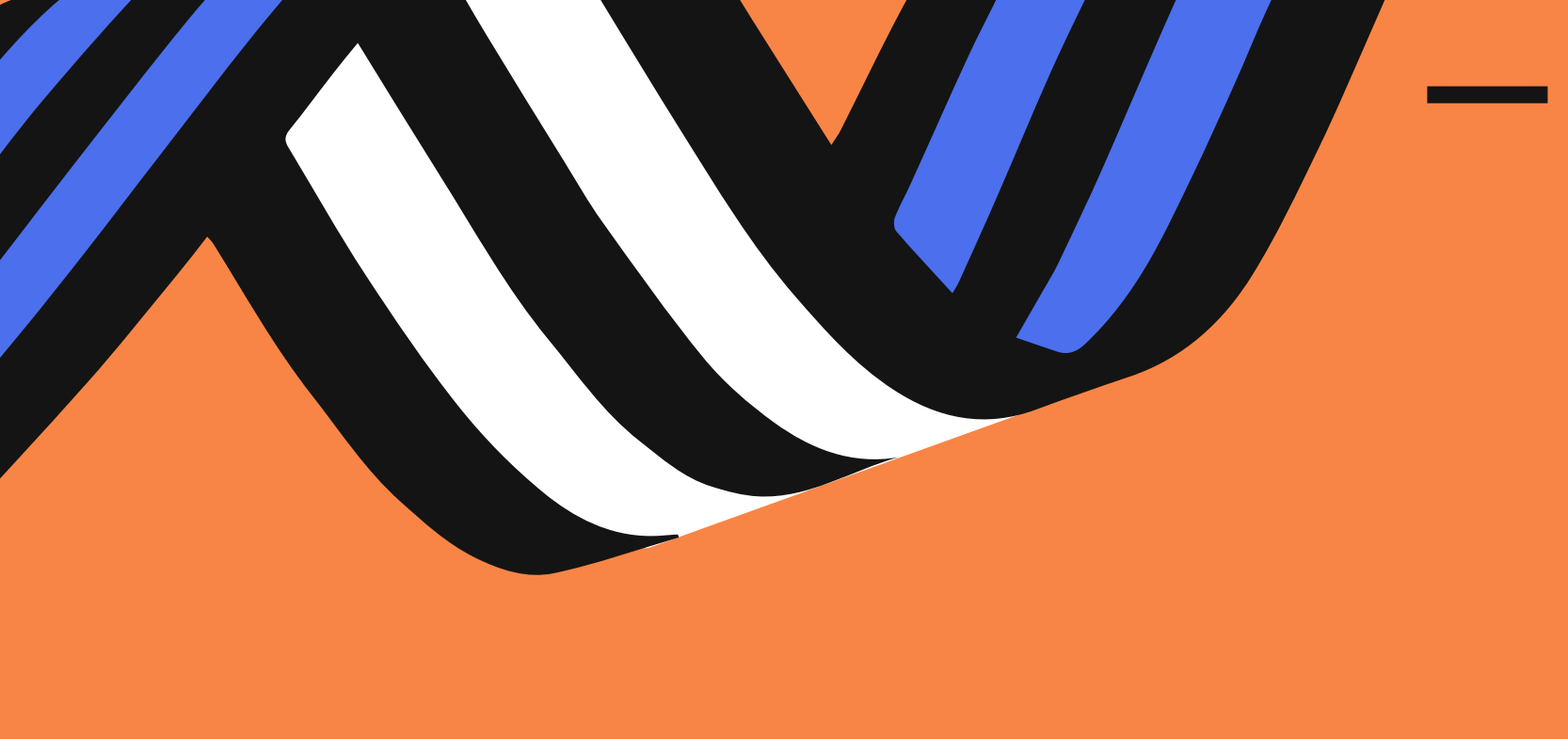

 Karşınıza gelen sayfadaki üniversite kısmından 'İstanbul Ticaret Üniversitesi' ni seçip, Bölüm kısmından ise 'İngilizce Hazırlık Programı' seçeneğine tıklayınız, bu işlemden sonra aşağıya gelecek olan seviyelerin arasından kendi seviyenizi bulup karşısında bulunan Satın Al butonuna tıklayınız.

| _                                |                                                                 |  |
|----------------------------------|-----------------------------------------------------------------|--|
| ÜNİVERSİTE                       | İSTANBUL TİCARET ÜNİVERSİTESİ                                   |  |
|                                  |                                                                 |  |
| BÖLÜM                            | LÜM İstanbul Ticaret Üniversitesi - İngilizce Hazırlık Programı |  |
|                                  |                                                                 |  |
| İSTANBUL TİCARET<br>ÜNİVERSİTESİ | Al'den Başlayanlar (Level 1)                                    |  |
|                                  | A2'den Başlayanlar (Level 2)                                    |  |
|                                  | B1'den Başlayanlar (Level 3)                                    |  |
|                                  | B2'den Başlayanlar (Level 4)                                    |  |
|                                  |                                                                 |  |

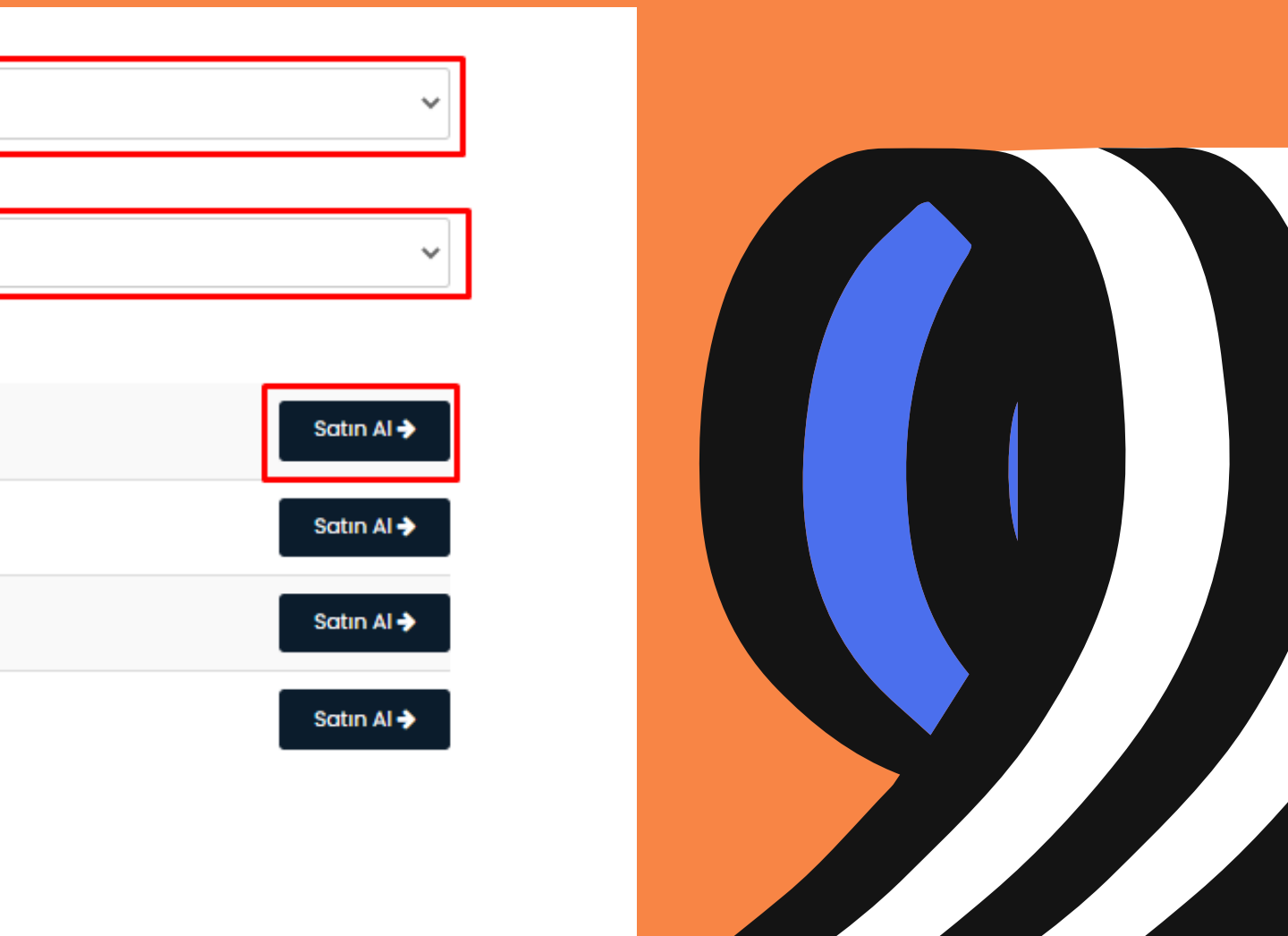

Satın almak istediğiniz ürünün fiyatını ve bilgilerini kontrol ettikten sonra 'Ödemeye devam et' butonuna tıklayınız.

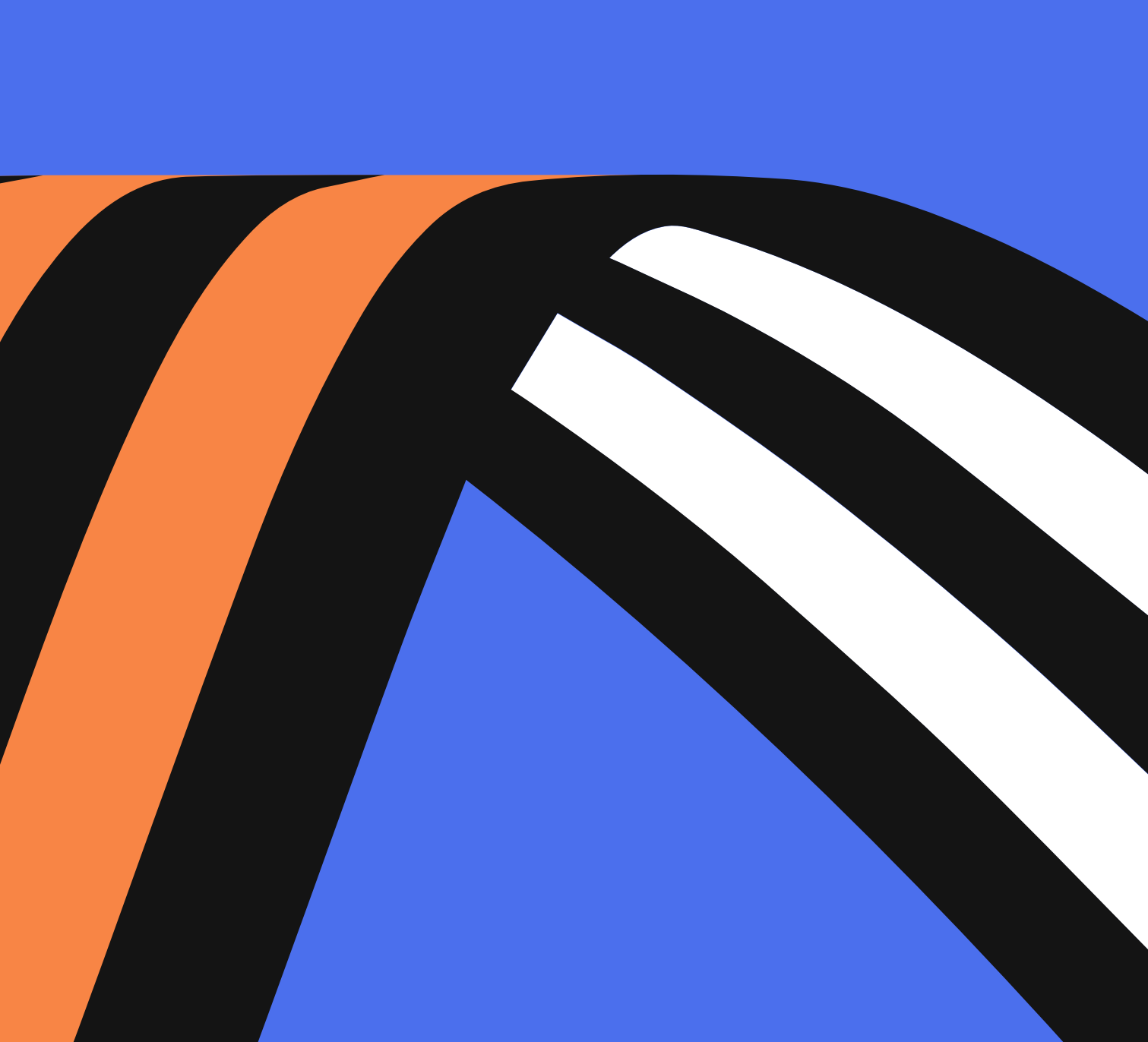

Bu kısımda siparişinize devam etmek için üye olmanız gerekmektedir. YENİ ÜYELİK bölümü altından gerekli alanları doldurduktan sonra Üye OI butonuna tıklamanız gerekmektedir. Üye olma işlemi sırasında okul e-mail adresiniz istenilmektedir. Eğer okul e-mail adresiniz yok ise kendi e-mailiniz ile devam edebilirsiniz.

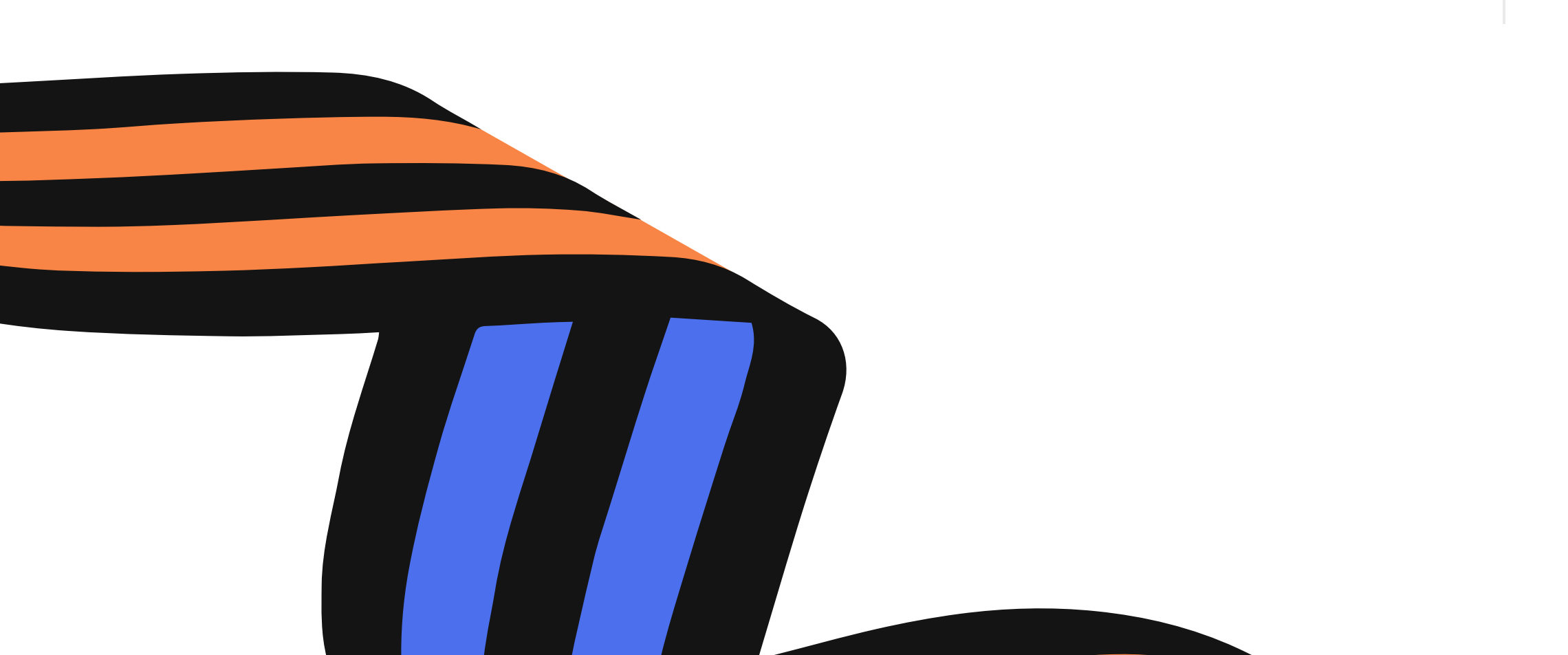

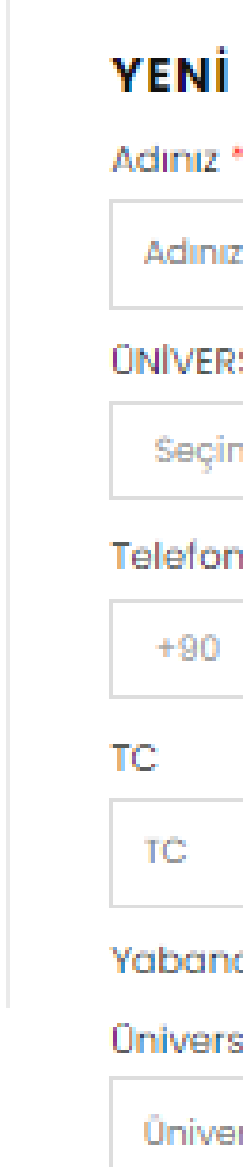

## YENİ ÜYELİK

| •           | Soyadınız * |  |  |
|-------------|-------------|--|--|
|             | Soyadınız   |  |  |
| SITE *      |             |  |  |
| niz         | ~           |  |  |
| Numaranız * |             |  |  |
|             |             |  |  |

Üniversite e-Mail adresinizi giriniz \*

Üniversite e-Mail adresinizi giriniz

## Şifre Tekrarı \*

Şifre \*

Şifre

Şifre Tekrarı

## İade Koşulları ve Gizlilik Politikasını okudum, kabul ediyorum.

\* Zorunlu Alanlar

## ÜYE OL

Üye olduktan sonra hesabınızın doğrulanması için telefon numaranıza 'Gordion Akademi' tarafından doğrulama için SMS gönderilecektir. Bu SMS'in içerisinde yer alan kodu karşınıza gelen sayfada ki gerekli kısıma yazarak 'Gönder' butonuna tıklamanız gerekmektedir. Bu işlemden sonra ödeme sayfasına yöenlendirileceksiniz, karşınıza gelecek sayfada siparişinizi tamamlayabilirsiniz.